## **CREATING A PRINT READY .PDF FILE**

- 1. Create your page size according to your product size (ie. 2pp booklet = 4.75" x 4.72")
- 2. Be sure to create books and traycards as separate files
- 3. If your product has bleeds (images extend to the page edges) make sure they extend beyond the edge of the page boundary.
- 4. When your layout is complete, use the following preferred methods to create your .pdf file:

## From QuarkXpress:

NOTE: You need Adobe Acrobat 7.0 installed on your computer

- 1. Using the "Print" command, click on the "Page Setup" button
- 2. Select "Format for Adobe PDF 7.0" and click "OK" (fig. 1)
- 3. Under the "Layout" tab, set Registration to "OFF"
- 4. Under the "Setup" tab, (fig. 2)

"Printer Description" should say "Adobe PDF 7.0" "Paper Width" and Paper Height" should be the product size **PLUS** and additional 1/8" (ie. 2pp booklet = 4.875" x 4.845") "Orientation" should be "Portrait"

- 5. Under the "Bleed" tab, set the bleed to "Symmetric" and .0625"
- 6. Click the "Printer" button

Set the "Printer" selection to "Adobe PDF 7.0" (fig. 3) Set "PDF Options" to "Press Quality" (You may Select "Launch Acrobat" to view your file after creation) Click "Print" and you will be asked where to save your file

7. Click "Print"

## Non preferred QuarkXpress Method

- Use this method only if you do not have Adobe Acrobat installed on your computer
- 1. Use the "Export to .pdf" function
- 2. The settings HAVE TO BE set as shown in Fig. 4 and Fig. 5

| Embed all fonts Subset fonts below: 100% | Type: Composite :<br>Print Colors: CMYK |
|------------------------------------------|-----------------------------------------|
| Compression Options                      | Produce Blank Pages                     |
| Color Images                             |                                         |
| Compression: Automatic ZIP/JPEG High     |                                         |
| Resolution: Downsample to: 300 dpi       | Images: Include Images                  |
| Grayscale Images                         | Registration: Off Offset: 6 pt          |
| Compression: Automatic ZIP/JPEG High     | Right                                   |
| Resolution: Downsample to: 300 dpi       | Type: Symmetric                         |
| Monochrome Images                        |                                         |
| Compression: CCITT Group 4               | Amount: 0.062"                          |
| Resolution: Downsample to: 1200 dpi      |                                         |
| Compress Text and Line Art ASCII Format  |                                         |
| (Cancel)                                 | (Cancel) OK                             |
|                                          |                                         |
| Fig. 4                                   | Fig. 5                                  |

| pies: 1       | Page<br>out Setup                       | Output Options Layers                                                                     | Bleed Preview |      |
|---------------|-----------------------------------------|-------------------------------------------------------------------------------------------|---------------|------|
| Separation    | s                                       | Spreads                                                                                   | Collate       |      |
| Print Blank   | Pages                                   | Thumbnails                                                                                | Back to Front |      |
| Page Seguenc  | e: All                                  | \$                                                                                        |               |      |
| Registration: | Off                                     | Offset:                                                                                   |               |      |
| Tiling        |                                         | Page Setup                                                                                | Yla           | p    |
| Page Set      | Settings:<br>Format for:<br>Paper Size: | Page Attributes<br>Adobe PDF 7.0<br>Adobe PDF 3016.102<br>US Letter<br>8.50 in x 11.00 in |               | Prin |
| (?)           | Orientation:<br>Scale:                  | 100 ×                                                                                     |               |      |

| Layout                                                                                         | etup Output Options                                                                                             | Layers Bleed                                             | Preview ] |
|------------------------------------------------------------------------------------------------|----------------------------------------------------------------------------------------------------|----------------------------------------------------------|-----------|
| Printer Description:                                                                           | AdobePDF 7.0                                                                                                    |                                                          | :         |
| Paper Size:                                                                                    | Custom                                                                                                    |                                                          | :         |
| Paper Width:                                                                                   | 4.875*                                                                                                    | Paper Offset:                                            | 0"        |
| Paper Height:                                                                                  | 4.845"                                                                                                    | Page Gap:                                                | 0"        |
|                                                                                                | 1000                                                                                                    |                                                          | Area      |
| Reduce or Enlarge:                                                                             | 100%                                                                                                    | Fit in Print                                             |           |
| Reduce or Enlarge:<br>Page Positioning:<br>e Setup) Printe                                     | r Center<br>F Ca                                                                                                | Orientation:                                             | Cancel (  |
| Reduce or Enlarge:<br>Page Positioning:<br>e Setup) Printe                                     | r Canter                                                                                                    | <ul> <li>Orientation:</li> <li>pture Settings</li> </ul> | Cancel    |
| Reduce or Enlarge:<br>Page Positioning:<br>e Setup) Printe<br>Printer:                         | r Canter<br>Fig. 2<br>Print<br>Adobe PDF 7.0                                                                    | pture Settings                                           | Cancel    |
| Reduce or Enlarge:<br>Page Positioning:<br>e Setup) Printe<br>Printer:<br>Presets:             | r Canter<br>r Canter<br>Fig. 2<br>Print<br>Adobe PDF 7.0<br>Standard                                            | Crientation:<br>pture Settings<br>2                      | Cancel    |
| Reduce or Enlarge:<br>Page Positioning:<br>e Setup) Printe<br>Printer:<br>Presets:             | r Canter<br>Fig. 2<br>Print<br>Adobe PDF 7.0<br>Standard<br>PDF Options                                         | Pittin Print Orientation: pture Settings 2               | Cancel    |
| Reduce or Enlarge:<br>Page Positioning:<br>e Setup) Printe<br>Printer:<br>Presets:<br>Adobe PD | r Canter<br>r Canter<br>Fig. 2<br>Print<br>Adobe PDF 7.0<br>Standard<br>PDF Options<br>F Settings: Press Qualit | Pittin Print Orientation: pture Settings 2               | Cancel    |

## From Adobe InDesign:

- 1. Use the "Export" function to create your .pdf
- 2. Set the "Adobe PDF Preset" to "Press Quality"
- 3. Change "Compatibility" to "Acrobat 4"
- 3. Do not add crop marks
- 4. Set bleed to .0625"